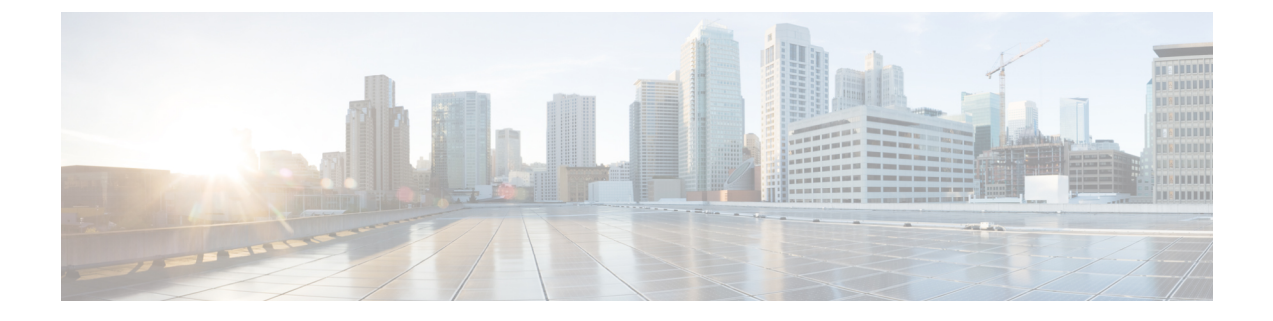

# **Directly Upgrading Firmware at Endpoints**

This chapter includes the following sections:

- Direct Firmware Upgrade at Endpoints, page 2
- Updating the Firmware on Multiple Endpoints, page 4
- Updating the Firmware on an Adapter, page 6
- Activating the Firmware on an Adapter, page 7
- Updating the BIOS Firmware on a Server, page 7
- Activating the BIOS Firmware on a Server, page 8
- Updating the CIMC Firmware on a Server, page 9
- Activating the CIMC Firmware on a Server, page 9
- Updating the Firmware on an IOM, page 10
- Activating the Firmware on Multiple IOMs, page 11
- Activating the Firmware on an IOM, page 12
- Activating the Board Controller Firmware on a Cisco UCS B-Series M2 Blade Server, page 13
- Activating the Board Controller Firmware on Cisco UCS B-Series M3 and M4 Blade Servers, page 13
- Activating the Board Controller Firmware on Cisco UCS C-Series M3 and M4 Rack Servers, page 14
- Activating the Cisco UCS Manager Software, page 16
- Activating the Firmware on a Subordinate Fabric Interconnect, page 16
- Activating the Firmware on a Primary Fabric Interconnect, page 17
- Activating the Firmware on a Standalone Fabric Interconnect, page 18
- Verifying Firmware Versions on Components, page 19

## **Direct Firmware Upgrade at Endpoints**

If you follow the correct procedure and apply the upgrades in the correct order, a direct firmware upgrade and the activation of the new firmware version on the endpoints is minimally disruptive to traffic in a Cisco UCS domain.

You can directly upgrade the firmware on the following endpoints:

- Adapters
- CIMCs
- I/O modules
- · Board controllers
- Cisco UCS Manager
- · Fabric interconnects

The adapter and board controller firmware can also be upgraded through the host firmware package in the service profile. If you use a host firmware package to upgrade this firmware, you can reduce the number of times a server needs to be rebooted during the firmware upgrade process.

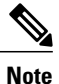

Upgrades of a CIMC through a management firmware package or an adapter through a firmware package in the service profile associated with the server take precedence over direct firmware upgrades. You cannot directly upgrade an endpoint if the service profile associated with the server includes a firmware package. To perform a direct upgrade, you must remove the firmware package from the service profile.

## **Stages of a Direct Firmware Upgrade**

Cisco UCS Manager separates the direct upgrade process into two stages to ensure that you can push the firmware to an endpoint while the system is running without affecting uptime on the server or other endpoints.

#### Update

During this stage, the system copies the selected firmware version from the primary fabric interconnect to the backup partition in the endpoint and verifies that the firmware image is not corrupt. The update process always overwrites the firmware in the backup slot.

The update stage applies only to the following endpoints:

- Adapters
- CIMCs
- I/O modules

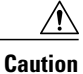

Do not remove the hardware that contains the endpoint or perform any maintenance on it until the update process has completed. If the hardware is removed or otherwise unavailable due to maintenance, the firmware update fails. This failure may corrupt the backup partition. You cannot update the firmware on an endpoint with a corrupted backup partition.

#### Activate

During this stage, the system sets the specified image version (normally the backup version) as the startup version and, if you do not specify **Set Startup Version Only**, immediately reboots the endpoint. When the endpoint is rebooted, the backup partition becomes the active partition, and the active partition becomes the backup partition. The firmware in the new active partition becomes the startup version and the running version.

The following endpoints only require activation because the specified firmware image already exists on the endpoint:

- Cisco UCS Manager
- Fabric interconnects
- Board controllers on those servers that support them

When the firmware is activated, the endpoint is rebooted and the new firmware becomes the active kernel version and system version. If the endpoint cannot boot from the startup firmware, it defaults to the backup version and raises a fault.

Caution

When you configure **Set Startup Version Only** for an I/O module, the I/O module is rebooted when the fabric interconnect in its data path is rebooted. If you do not configure **Set Startup Version Only** for an I/O module, the I/O module reboots and disrupts traffic. In addition, if Cisco UCS Manager detects a protocol and firmware version mismatch between the fabric interconnect and the I/O module, Cisco UCS Manager automatically updates the I/O module with the firmware version that matches the firmware in the fabric interconnect and then activates the firmware and reboots the I/O module again.

### **Outage Impacts of Direct Firmware Upgrades**

When you perform a direct firmware upgrade on an endpoint, you can disrupt traffic or cause an outage in one or more of the endpoints in the Cisco UCS domain.

#### Outage Impact of a Fabric Interconnect Firmware Upgrade

When you upgrade the firmware for a fabric interconnect, you cause the following outage impacts and disruptions:

- The fabric interconnect reboots.
- The corresponding I/O modules reboot.

#### **Outage Impact of a Cisco UCS Manager Firmware Upgrade**

A firmware upgrade to Cisco UCS Manager causes the following disruptions:

 Cisco UCS Manager GUI—All users logged in to Cisco UCS Manager GUI are logged out and their sessions ended.

Any unsaved work in progress is lost.

Cisco UCS Manager CLI—All users logged in through telnet are logged out and their sessions ended.

#### Outage Impact of an I/O Module Firmware Upgrade

When you upgrade the firmware for an I/O module, you cause the following outage impacts and disruptions:

- For a standalone configuration with a single fabric interconnect, data traffic is disrupted when the I/O module reboots. For a cluster configuration with two fabric interconnects, data traffic fails over to the other I/O module and the fabric interconnect in its data path.
- If you activate the new firmware as the startup version only, the I/O module reboots when the corresponding fabric interconnect is rebooted.
- If you activate the new firmware as the running and startup version, the I/O module reboots immediately.
- An I/O module can take up to ten minutes to become available after a firmware upgrade.

#### **Outage Impact of a CIMC Firmware Upgrade**

When you upgrade the firmware for a CIMC in a server, you impact only the CIMC and internal processes. You do not interrupt server traffic. This firmware upgrade causes the following outage impacts and disruptions to the CIMC:

- Any activities being performed on the server through the KVM console and vMedia are interrupted.
- Any monitoring or IPMI polling is interrupted.

#### **Outage Impact of an Adapter Firmware Upgrade**

If you activate the firmware for an adapter and do not configure the **Set Startup Version Only** option, you cause the following outage impacts and disruptions:

- The server reboots.
- Server traffic is disrupted.

## **Updating the Firmware on Multiple Endpoints**

You can use this procedure to update the firmware on the following endpoints:

- Adapters
- CIMCs
- I/O modules

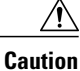

Do not remove the hardware that contains the endpoint or perform any maintenance on it until the update process has completed. If the hardware is removed or otherwise unavailable due to maintenance, the firmware update fails. This failure may corrupt the backup partition. You cannot update the firmware on an endpoint with a corrupted backup partition.

#### Procedure

- **Step 1** In the Navigation pane, click the Equipment tab.
- **Step 2** On the **Equipment** tab, click the **Equipment** node.
- **Step 3** In the Work pane, click the Firmware Management tab.
- Step 4 On the Installed Firmware tab, click Update Firmware.

Cisco UCS Manager GUI opens the **Update Firmware** dialog box and verifies the firmware versions for all endpoints in the Cisco UCS domain. This step may take a few minutes, depending upon the number of chassis and servers.

- **Step 5** In the **Update Firmware** dialog box, do the following:
  - a) From the Filter drop-down list on the menu bar, select ALL.
     If you want to update all endpoint firmware of a specific type, such as all adapters or server BIOS, select that type from the drop-down list.
  - b) In the **Select** field, do one of the following:
    - To activate all endpoints to the same version, click the Version radio button and select the appropriate version from the Set Version drop-down list.
    - To activate all endpoints to the firmware version included in a specific bundle, click the **Bundle** radio button and select the appropriate bundle from the **Set Bundle** drop-down list.
  - c) Click OK.

If one or more endpoints cannot be directly updated, Cisco UCS Manager displays a notification message. After you acknowledge the notification message, Cisco UCS Manager updates the firmware for all other endpoints on servers that can be directly updated.

Cisco UCS Manager copies the selected firmware image to the backup memory partition and verifies that the image is not corrupt. The image remains as the backup version until you explicitly activate it. Cisco UCS Manager begins all updates at the same time. However, some updates may complete at different times.

The update is complete when the **Update Firmware** dialog box displays **ready** in the **Update Status** column for all updated endpoints.

**Step 6** (Optional) To monitor the progress of the update to a specific endpoint, right-click the endpoint and choose **Show Navigator**.

Cisco UCS Manager displays the progress in the **Update Status** area on the **General** tab. If the navigator has an **FSM** tab, you can also monitor the progress there. An entry in the **Retry** # field may not indicate that the update has failed. The retry count also includes retries that occur when Cisco UCS Manager retrieves the update status.

#### What to Do Next

Activate the firmware.

## Updating the Firmware on an Adapter

Â

Caution

Do not remove the hardware that contains the endpoint or perform any maintenance on it until the update process has completed. If the hardware is removed or otherwise unavailable due to maintenance, the firmware update fails. This failure may corrupt the backup partition. You cannot update the firmware on an endpoint with a corrupted backup partition.

#### Procedure

- **Step 1** In the Navigation pane, click the Equipment tab.
- **Step 2** On the **Equipment** tab, expand **Equipment** > **Chassis** > **Chassis** Number > **Servers**.
- **Step 3** Expand the node for the server which includes the adapter you want to update.
- **Step 4** Expand Adapters and select the adapter you want to upgrade.
- **Step 5** In the General tab, click Update Firmware.
- **Step 6** In the **Update Firmware** dialog box, do the following:
  - a) From the Version drop-down list, select the firmware version to which you want to update the endpoint.b) Click OK.

If one or more endpoints cannot be directly updated, Cisco UCS Manager displays a notification message. After you acknowledge the notification message, Cisco UCS Manager updates the firmware for all other endpoints on servers that can be directly updated.

Cisco UCS Manager copies the selected firmware package to the backup memory slot, where it remains until you explicitly activate it.

Step 7 (Optional) Monitor the status of the update in the Update Status area.The update process can take several minutes. Do not activate the firmware until the selected firmware package displays in the Backup Version field in the Firmware area of the General tab.

#### What to Do Next

Activate the firmware.

## Activating the Firmware on an Adapter

#### Procedure

| Step 1 | In the Navigation | pane, click the Eq | juipment tab |
|--------|-------------------|--------------------|--------------|
|--------|-------------------|--------------------|--------------|

- **Step 2** On the **Equipment** tab, expand **Equipment** > **Chassis** > **Chassis** Number > **Servers**.
- **Step 3** Expand the node for the server that includes the adapter for which you want to activate the updated firmware.
- **Step 4** Expand Adapters and select the adapter for which you want to activate the firmware.
- Step 5 In the General tab, click Activate Firmware.
- **Step 6** In the Activate Firmware dialog box, do the following:
  - a) Select the appropriate version from the Version To Be Activated drop-down list. If one or more of the selected endpoints are not configured with the desired version as the backup version, Cisco UCS Manager GUI does not display that version in the Set Version drop-down list. You must select the version from the Startup Version column for each individual endpoint.
  - b) If you want to set the start up version and not change the version running on the endpoint, check the Set Startup Version Only check box.

During a direct upgrade, you should configure **Set Startup Version Only** for an adapter. With this setting, the activated firmware moves into the pending-next-boot state, and the server is not immediately rebooted. The activated firmware does not become the running version of firmware on the adapter until the server is rebooted. You cannot configure **Set Startup Version Only** for an adapter in the host firmware package.

If a server is not associated with a service profile, the activated firmware remains in the pending-next-boot state. Cisco UCS Manager does not reboot the endpoints or activate the firmware until the server is associated with a service profile. If necessary, you can manually reboot or reset an unassociated server to activate the firmware.

c) Click OK.

## Updating the BIOS Firmware on a Server

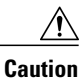

Do not remove the hardware that contains the endpoint or perform any maintenance on it until the update process has completed. If the hardware is removed or otherwise unavailable due to maintenance, the firmware update fails. This failure may corrupt the backup partition. You cannot update the firmware on an endpoint with a corrupted backup partition.

Set

#### Procedure

- **Step 1** In the Navigation pane, click the Equipment tab.
- Step 2 On the Equipment tab, expand Equipment > Chassis > Chassis Number > Servers.
- Step 3 Expand the node for the server for which you want to update the BIOS firmware.
- **Step 4** On the General tab, click the Inventory tab.
- **Step 5** Click the **Motherboard** tab.
- **Step 6** In the Actions area, click Update Bios Firmware.
- **Step 7** In the **Update Firmware** dialog box, do the following:
  - a) From the **Version** drop-down list, select the firmware version to which you want to update the server BIOS.
  - b) (Optional) If you want to update the firmware regardless of any possible incompatibilities or currently executing tasks, check the **Force** check box.
  - c) Click OK.

Cisco UCS Manager copies the selected server BIOS firmware package to the backup memory slot, where it remains until you explicitly activate it.

The update is complete when the **BIOS** area of the **Motherboard** tab displays **Ready** in the **Update Status** column for the **Backup Version**.

#### What to Do Next

Activate the firmware.

## Activating the BIOS Firmware on a Server

#### Procedure

| Step 1 | <ul> <li>p1 In the Navigation pane, click the Equipment tab.</li> <li>p2 On the Equipment tab, expand Equipment &gt; Chassis &gt; Chassis Number &gt; Servers.</li> </ul> |  |
|--------|----------------------------------------------------------------------------------------------------|--|
| Step 2 |                                                                                                    |  |
| Step 3 | <b>Expand</b> the node for the server for which you want to activate the updated BIOS firmware.                                                                           |  |
| Step 4 | <b>2p 4</b> On the <b>General</b> tab, click the <b>Inventory</b> tab.                                                                                                    |  |
| Step 5 | 5 Click the <b>Motherboard</b> tab.                                                                                                    |  |
| Step 6 | 6 In the Actions area, click Activate Bios Firmware.                                                                                                    |  |
| Step 7 | In the Activate Firmware dialog box, do the following:                                                                                                    |  |
|        | a) Select the appropriate server BIOS version from the Version To Be Activated drop-down list.                                                                            |  |
|        | b) If you want to set the start up version and not change the version running on the server, check the                                                                    |  |
|        | Startup Version Only check box.                                                                                                    |  |

If you configure **Set Startup Version Only**, the activated firmware moves into the pending-next-reboot state and the server is not immediately rebooted. The activated firmware does not become the running version of firmware until the server is rebooted.

c) Click OK.

## Updating the CIMC Firmware on a Server

#### Caution

Æ

Do not remove the hardware that contains the endpoint or perform any maintenance on it until the update process has completed. If the hardware is removed or otherwise unavailable due to maintenance, the firmware update fails. This failure may corrupt the backup partition. You cannot update the firmware on an endpoint with a corrupted backup partition.

#### Procedure

- **Step 1** In the Navigation pane, click the Equipment tab.
- **Step 2** On the **Equipment** tab, expand **Equipment** > **Chassis** > **Chassis** Number > **Servers**.
- **Step 3** Expand the node for the server for which you want to update the CIMC.
- **Step 4** In the **General** tab, click the **Inventory** tab.
- **Step 5** Click the **CIMC** tab.
- **Step 6** In the Actions area, click Update Firmware.
- **Step 7** In the **Update Firmware** dialog box, do the following:
  - a) From the Version drop-down list, select the firmware version to which you want to update the endpoint.b) Click OK.

Cisco UCS Manager copies the selected firmware package to the backup memory slot, where it remains until you explicitly activate it.

Step 8 (Optional) Monitor the status of the update in the Update Status area.The update process can take several minutes. Do not activate the firmware until the selected firmware package displays in the Backup Version field in the Firmware area of the General tab.

#### What to Do Next

Activate the firmware.

## Activating the CIMC Firmware on a Server

The activation of firmware for a CIMC does not disrupt data traffic. However, it will interrupt all KVM sessions and disconnect any vMedia attached to the server.

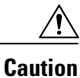

Do not remove the hardware that contains the endpoint or perform any maintenance on it until the update process has completed. If the hardware is removed or otherwise unavailable due to maintenance, the firmware update fails. This failure may corrupt the backup partition. You cannot update the firmware on an endpoint with a corrupted backup partition.

#### Procedure

- **Step 1** In the Navigation pane, click the Equipment tab.
- **Step 2** On the **Equipment** tab, expand **Equipment** > **Chassis** > **Chassis** Number > **Servers**.
- Step 3 Expand the node for the server that includes the CIMC for which you want to activate the updated firmware.
- **Step 4** On the **General** tab, click the **Inventory** tab.
- **Step 5** Click the **CIMC** tab.
- Step 6 In the Actions area, click Activate Firmware.
- **Step 7** In the Activate Firmware dialog box, do the following:
  - a) Select the appropriate version from the Version To Be Activated drop-down list. If one or more of the selected endpoints are not configured with the desired version as the backup version, Cisco UCS Manager GUI does not display that version in the Set Version drop-down list. You must select the version from the Startup Version column for each individual endpoint.
  - b) If you want to set the start up version and not change the version running on the endpoint, check the Set Startup Version Only check box.

If you configure **Set Startup Version Only**, the activated firmware moves into the pending-next-reboot state and the endpoint is not immediately rebooted. The activated firmware does not become the running version of firmware until the endpoint is rebooted.

c) Click OK.

## Updating the Firmware on an IOM

Caution

Do not remove the hardware that contains the endpoint or perform any maintenance on it until the update process has completed. If the hardware is removed or otherwise unavailable due to maintenance, the firmware update fails. This failure may corrupt the backup partition. You cannot update the firmware on an endpoint with a corrupted backup partition.

#### Procedure

- **Step 1** In the Navigation pane, click the Equipment tab.
- **Step 2** On the Equipment tab, expand Equipment > Chassis > Chassis Number > IO Modules.
- **Step 3** Click the I/O module that you want to update.
- **Step 4** In the **General** tab, click **Update Firmware**.
- **Step 5** In the **Update Firmware** dialog box, do the following:
  - a) From the Version drop-down list, select the firmware version to which you want to update the endpoint.b) Click OK.

Cisco UCS Manager copies the selected firmware package to the backup memory slot, where it remains until you explicitly activate it.

Step 6 (Optional) Monitor the status of the update in the Update Status area.The update process can take several minutes. Do not activate the firmware until the selected firmware package displays in the Backup Version field in the Firmware area of the General tab.

#### What to Do Next

Activate the firmware.

## Activating the Firmware on Multiple IOMs

This procedure ensures that the firmware activation for these endpoints causes minimal disruption to data traffic. If you do not activate the endpoints in the following order with the correct options configured, the endpoints may reboot and cause a temporary disruption in data traffic.

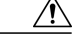

Caution

Do not select **ALL** from the **Filter** drop-down list in the **Activate Firmware** dialog box to activate all endpoints simultaneously. Many firmware releases and patches have dependencies that require the endpoints to be activated in a specific order for the firmware update to succeed. This order can change depending upon the contents of the release or patch. Activating all endpoints does not guarantee that the updates occur in the required order and can disrupt communications between the endpoints, the fabric interconnects, and Cisco UCS Manager. For information about the dependencies in a specific release or patch, see the release notes provided with that release or patch.

#### Procedure

**Step 1** In the Navigation pane, click the Equipment tab.

- **Step 2** On the **Equipment** tab, click the **Equipment** node.
- **Step 3** In the Work pane, click the Firmware Management tab.
- **Step 4** In the **Installed Firmware** tab, choose **Activate Firmware**.

- -

|        | If one or more of the selected endpoints are not configured with the desired version as the backup version,<br>Cisco UCS Manager GUI does not display that version in the <b>Set Version</b> drop-down list. You must select<br>the version from the <b>Startup Version</b> column for each individual endpoint.                                                                                                    |
|--------|----------------------------------------------------------------------------------------------------|
| Step 5 | To activate the IOM firmware, do the following in the Activate Firmware dialog box:                                                                                                    |
|        | a) From the Filter drop-down list, choose IO Modules.                                                                                                    |
|        | b) From the Set Version drop-down list, choose the version for the current 2.0 release.                                                                                                    |
|        | c) Check the Ignore Compatibility Check check box.                                                                                                    |
|        | d) Check the Set Startup Version Only check box.                                                                                                    |
|        | Important When you configure Set Startup Version Only for an I/O module, the I/O module is rebooted when the fabric interconnect in its data path is rebooted. If you do not configure Set Startup Version Only for an I/O module, the I/O module reboots and disrupts traffic. In addition, if Cisco UCS Manager detects a protocol and firmware version mismatch between the fabric interconnect and the I/O module, Cisco UCS Manager automatically updates the I/O module with the firmware version that matches the firmware in the fabric interconnect and then activates the firmware and reboots the I/O module again. |
|        | <ul> <li>e) Click Apply.</li> <li>When the Activate Status column for all IOMs displays pending-next-boot, continue with Step 6.</li> </ul>                                                                                                    |
| Step 6 | Click <b>OK</b> .                                                                                                    |
|        |                                                                                                    |

## Activating the Firmware on an IOM

#### Procedure

| <b>Step I</b> In the <b>Inavigation</b> pane, click the <b>Equipment</b> | pane, click the Equipment tak | In the Navigation | Step 1 |
|--------------------------------------------------------------------------|-------------------------------|-------------------|--------|
|--------------------------------------------------------------------------|-------------------------------|-------------------|--------|

- Step 2 On the Equipment tab, expand Equipment > Chassis > Chassis Number > IO Modules.
- **Step 3** Select the **IO Module** node that includes the I/O module for which you want to activate the updated firmware.
- Step 4 In the General tab, click Activate Firmware.
- **Step 5** In the Activate Firmware dialog box, do the following:

a) Select the appropriate version from the Version To Be Activated drop-down list. If one or more of the selected endpoints are not configured with the desired version as the backup version, Cisco UCS Manager GUI does not display that version in the Set Version drop-down list. You must select the version from the Startup Version column for each individual endpoint.

b) If you want to set the start up version and not change the version running on the endpoint, check the Set Startup Version Only check box.
If you configure Set Startup Version Only, the activated firmware moves into the pending-next-reboot state and the endpoint is not immediately rebooted. The activated firmware does not become the running version of firmware until the endpoint is rebooted.

c) Click OK.

## Activating the Board Controller Firmware on a Cisco UCS B-Series M2 Blade Server

The board controller firmware controls many of the server functions, including eUSBs, LEDs, and I/O connectors.

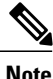

This activation procedure causes the server to reboot. Depending upon whether or not the service profile associated with the server includes a maintenance policy, the reboot can occur immediately. To reduce the number of times a server needs to be rebooted during the upgrade process, we recommend that you upgrade the board controller firmware through the host firmware package in the service profile as the last step of upgrading a Cisco UCS domain, along with the server BIOS.

#### Procedure

- **Step 1** In the Navigation pane, click the Equipment tab.
- Step 2 On the Equipment tab, click the Equipment node.
- **Step 3** In the Work pane, click the Firmware Management tab.
- Step 4 On the Installed Firmware tab, click Activate Firmware. Cisco UCS Manager GUI opens the Activate Firmware dialog box and verifies the firmware versions for all endpoints in the Cisco UCS domain. This step may take a few minutes, depending upon the number of chassis and servers.
- Step 5 From the Filter drop-down list on the menu bar of the Activate Firmware dialog box, select Board Controller. Cisco UCS Manager GUI displays all servers that have board controllers in the Activate Firmware dialog box.
- **Step 6** In the **Select** field, do one of the following:
  - To activate the board controller firmware on all servers to the same version, click the Version radio button and select the appropriate version from the Set Version drop-down list.
  - To activate the board controller firmware on all servers to the firmware version included in a specific bundle, click the **Bundle** radio button and select the appropriate bundle from the **Set Bundle** drop-down list .

Step 7 Click OK.

## Activating the Board Controller Firmware on Cisco UCS B-Series M3 and M4 Blade Servers

The board controller firmware controls many of the server functions, including eUSBs, LEDs, and I/O connectors.

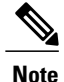

This activation procedure causes the server to reboot. Depending upon whether or not the service profile associated with the server includes a maintenance policy, the reboot can occur immediately. To reduce the number of times a server needs to be rebooted during the upgrade process, we recommend that you upgrade the board controller firmware through the host firmware package in the service profile as the last step of upgrading a Cisco UCS domain, along with the server BIOS.

The following limitations apply to M3 board controller firmware:

- You cannot downgrade the firmware after the upgrade is complete.
- You must be using Cisco UCS Manager, Release 2.1(2a) or greater.
- The board controller firmware version of the blade server should be the same or newer than the installed software bundle version.

#### Procedure

- **Step 1** In the Navigation pane, click the Equipment tab.
- **Step 2** On the **Equipment** tab, click the **Equipment** node.
- Step 3 In the Work pane, click the Firmware Management tab.
- Step 4 On the Installed Firmware tab, click Activate Firmware. Cisco UCS Manager GUI opens the Activate Firmware dialog box and verifies the firmware versions for all endpoints in the Cisco UCS domain. This step may take a few minutes, depending upon the number of chassis and servers.
- Step 5 From the Filter drop-down list on the menu bar of the Activate Firmware dialog box, select Board Controller. Cisco UCS Manager GUI displays all servers that have board controllers in the Activate Firmware dialog box.
- Step 6 For the board controller you want to update, select a version from the Startup Version drop-down list.
- Step 7 Click OK.
- Step 8 (Optional) You can also use the Force Board Controller Activation option to update the firmware version when you upgrade CPUs with different architectures. For example, when you upgrade from Sandy Bridge to Ivy Bridge CPUs.

# Activating the Board Controller Firmware on Cisco UCS C-Series M3 and M4 Rack Servers

The board controller firmware controls many of the server functions, including eUSBs, LEDs, and I/O connectors.

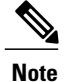

This activation procedure causes the server to reboot. Depending upon whether or not the service profile associated with the server includes a maintenance policy, the reboot can occur immediately. To reduce the number of times a server needs to be rebooted during the upgrade process, we recommend that you upgrade the board controller firmware through the host firmware package in the service profile as the last step of upgrading a Cisco UCS domain, along with the server BIOS.

The following limitations apply to M3 board controller firmware:

- You must be using Cisco UCS Manager, Release 2.2(1a) or greater.
- The board controller firmware and the CIMC firmware must be of the same package version.
- If the activation status of the board controller displays **Pending Power Cycle** after you upgrade the board controller, a manual power cycle is required. A fault is also generated. After the power cycle is complete, the fault is cleared and the board controller activation status displays **Ready**.

- **Step 1** In the Navigation pane, click the Equipment tab.
- Step 2 On the Equipment tab, click the Equipment node.
- Step 3 In the Work pane, click the Firmware Management tab.
- Step 4 On the Installed Firmware tab, click Activate Firmware. Cisco UCS Manager GUI opens the Activate Firmware dialog box and verifies the firmware versions for all endpoints in the Cisco UCS domain. This step may take a few minutes, depending upon the number of chassis and servers.
- Step 5 From the Filter drop-down list on the menu bar of the Activate Firmware dialog box, select Board Controller. Cisco UCS Manager GUI displays all servers that have board controllers in the Activate Firmware dialog box.
- **Step 6** For the board controller you want to update, select a version from the **Startup Version** drop-down list.
- Step 7 Click OK.
- Step 8 (Optional) You can also use the Force Board Controller Activation option to update the firmware version when you upgrade CPUs with different architectures. For example, you upgrade from Sandy Bridge to Ivy Bridge CPUs.

## **Activating the Cisco UCS Manager Software**

#### Procedure

- **Step 1** In the Navigation pane, click the Equipment tab.
- **Step 2** On the **Equipment** tab, click the **Equipment** node.
- **Step 3** In the Work pane, click the Firmware Management tab.
- Step 4 On the Installed Firmware tab, click Activate Firmware. Cisco UCS Manager GUI opens the Activate Firmware dialog box and verifies the firmware versions for all endpoints in the Cisco UCS domain. This step may take a few minutes, depending upon the number of chassis and servers.
- **Step 5** On the **UCS Manager** row of the **Activate Firmware** dialog box, do the following:
  - a) From the drop-down list in the **Startup Version** column, select the version to which you want to update the software.
  - b) Click OK.

Cisco UCS Manager disconnects all active sessions, logs out all users, and activates the software. When the upgrade is complete, you are prompted to log back in. If you are prompted to re-login immediately after being disconnected, the login will fail. You must wait until the activation of Cisco UCS Manager is completed, which takes a few minutes.

Cisco UCS Manager makes the selected version the startup version and schedules the activation to occur when the fabric interconnects are upgraded.

## Activating the Firmware on a Subordinate Fabric Interconnect

#### **Before You Begin**

Determine which fabric interconnect in the cluster is the subordinate fabric interconnect.

- **Step 1** In the Navigation pane, click the Equipment tab.
- **Step 2** On the **Equipment** tab, click the **Equipment** node.
- **Step 3** In the Work pane, click the Firmware Management tab.
- Step 4 On the Installed Firmware tab, click Activate Firmware. Cisco UCS Manager GUI opens the Activate Firmware dialog box and verifies the firmware versions for all endpoints in the Cisco UCS domain. This step may take a few minutes, depending upon the number of chassis and servers.
- **Step 5** From the **Filter** drop-down list on the menu bar, choose **Fabric Interconnects**.
- **Step 6** On the row of the Activate Firmware dialog box for the subordinate fabric interconnect, do the following:

- a) In the **Kernel** row, choose the firmware version to which you want to upgrade from the drop-down list in the **Startup Version** column.
- b) In the **System** row, choose the firmware version to which you want to upgrade from the drop-down list in the **Startup Version** column.
- Step 7 Click Apply.

Cisco UCS Manager updates and activates the firmware and reboots the fabric interconnect and any I/O module in the data path to that fabric interconnect, disrupting data traffic to and from that fabric interconnect. However, assuming the Cisco UCS domain is configured to permit traffic and port failover, data traffic fails over to the primary fabric interconnect and is not disrupted.

**Step 8** Verify the high availability status of the subordinate fabric interconnect.

If the **High Availability Details** area for the fabric interconnect does not show the following values, contact Cisco Technical Support immediately. Do not continue to update the primary fabric interconnect.

| Field Name  | Required Value |
|-------------|----------------|
| Ready field | Yes            |
| State field | Up             |

#### What to Do Next

If the high availability status of the subordinate fabric interconnect contains the required values, update and activate the primary fabric interconnect.

## **Activating the Firmware on a Primary Fabric Interconnect**

This procedure continues directly from Activating the Firmware on a Subordinate Fabric Interconnect, on page 16 and assumes you are on the **Firmware Management** tab.

#### **Before You Begin**

Activate the subordinate fabric interconnect.

- Step 1 On the Installed Firmware tab, click Activate Firmware. Cisco UCS Manager GUI opens the Activate Firmware dialog box and verifies the firmware versions for all endpoints in the Cisco UCS domain. This step may take a few minutes, depending upon the number of chassis and servers.
- **Step 2** From the **Filter** drop-down list on the menu bar, choose **Fabric Interconnects**.
- **Step 3** On the row of the Activate Firmware dialog box for the subordinate fabric interconnect, do the following:
  - a) In the **Kernel** row, choose the firmware version to which you want to upgrade from the drop-down list in the **Startup Version** column.

b) In the **System** row, choose the firmware version to which you want to upgrade from the drop-down list in the **Startup Version** column.

#### Step 4 Click Apply.

Cisco UCS Manager updates and activates the firmware and reboots the fabric interconnect and any I/O module in the data path to that fabric interconnect, disrupting data traffic to and from that fabric interconnect. However, assuming the Cisco UCS domain is configured to permit traffic and port failover, data traffic fails over to the other fabric interconnect, which becomes the primary. When it comes back up, this fabric interconnect is the subordinate fabric interconnect.

#### **Step 5** Verify the high availability status of the fabric interconnect.

If the **High Availability Details** area for the fabric interconnect does not show the following values, contact Cisco Technical Support immediately.

| Field Name  | Required Value |
|-------------|----------------|
| Ready field | Yes            |
| State field | Up             |

## **Activating the Firmware on a Standalone Fabric Interconnect**

For a standalone configuration with a single fabric interconnect, you can minimize the disruption to data traffic when you perform a direct firmware upgrade of the endpoints. However, you must reboot the fabric interconnect to complete the upgrade and, therefore, cannot avoid disrupting traffic.

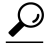

If you ever need to recover the password to the admin account that was created when you configured the fabric interconnects for the Cisco UCS domain, you must know the running kernel version and the running system version. If you do not plan to create additional accounts, we recommend that you save the path to these firmware versions in a text file so that you can access them if required.

- **Step 1** In the Navigation pane, click the Equipment tab.
- **Step 2** On the **Equipment** tab, click the **Equipment** node.
- Step 3 Expand the Fabric Interconnects node and click the standalone fabric interconnect.
- Step 4 On the General tab, click Activate Firmware.
- Step 5 In the Activate Firmware dialog box, complete the following fields:

| Name                          | Description                                             |
|-------------------------------|---------------------------------------------------------|
| Kernel Version drop-down list | Choose the version that you want to use for the kernel. |

| Name                          | Description                                                                                                    |
|-------------------------------|----------------------------------------------------------------------------------------------------|
| Force check box               | If checked, Cisco UCS attempts the installation even if a previous attempt to install the selected version failed or was interrupted. |
| System Version drop-down list | Choose the version you want to use for the system.                                                                                    |
| Force check box               | If checked, Cisco UCS attempts the installation even if a previous attempt to install the selected version failed or was interrupted. |

#### Step 6 Click OK.

Cisco UCS Manager activates the firmware and reboots the fabric interconnect and any I/O module in the data path to that fabric interconnect. For a standalone fabric interconnect, this disrupts all data traffic in the Cisco UCS domain.

## **Verifying Firmware Versions on Components**

#### Procedure

I

- **Step 1** In the Navigation pane, click the Equipment tab.
- **Step 2** On the **Equipment** tab, click the **Equipment** node.
- Step 3 In the Work pane, click the Firmware Management tab.
- Step 4 On the Installed Firmware tab, review the firmware versions listed for each component.

٦